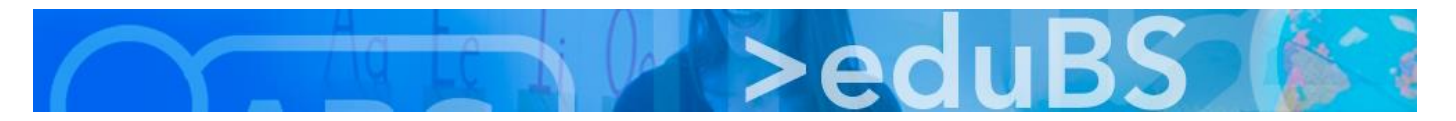

## **PZ.BS ICT Medien**

## E-Mail in Outlook konfigurieren

## Für die Konfiguration muss folgendes bekannt sein:

| Ihr Name:                 | Vorname Nachname                                           |
|---------------------------|------------------------------------------------------------|
| E-Mail-Adresse:           | vorname.nachname@edubs.ch<br>(bzw. @stud.edubs.ch für SuS) |
| Kontotyp:                 | ΙΜΑΡ                                                       |
| Posteingangsserver:       | imap.edubs.ch<br>SSL Port: 993                             |
| Postausgansserver (SMTP): | smtp.edubs.ch<br>TSL Port: 587                             |
| Benutzername:             | vorname.nachname@edubs.ch                                  |
| Passwort:                 | wie im Webmail (eduBS-Passwort)                            |

1. Über "Datei" zu

## den Kontoinformationen navigieren und dort auf "Konto hinzufügen" klicken.

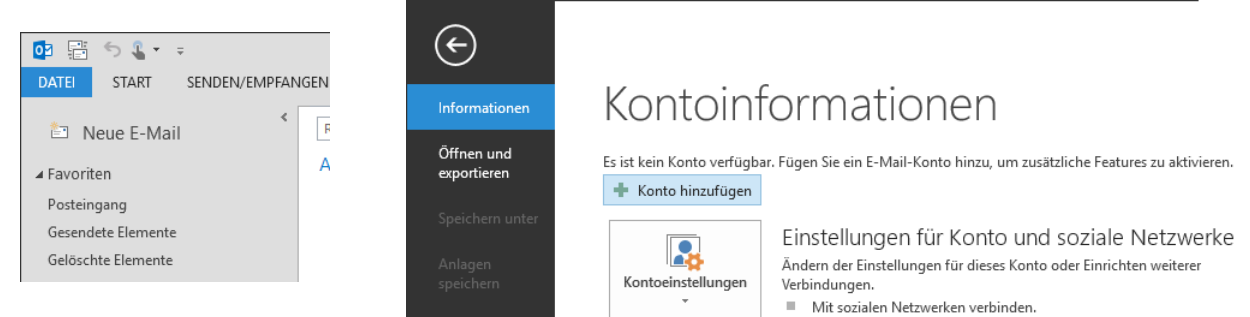

2. "Manuelle Konfiguration oder zusätzliche Servertypen" markieren und mit "Weiter" fortfahren.

| ) E-Mail-Konto            |                                                                                |  |
|---------------------------|--------------------------------------------------------------------------------|--|
| Ihr Name:                 |                                                                                |  |
| E-Mail-Adresse:           | beispiel: neike Molnar                                                         |  |
|                           | Beispiel; heike@contoso.com                                                    |  |
| Kennwort:                 |                                                                                |  |
| Kennwort erneut eingeben: |                                                                                |  |
|                           | Geben Sie das Kennwort ein, das Sie vom Internetdienstanbieter erhalten haben. |  |

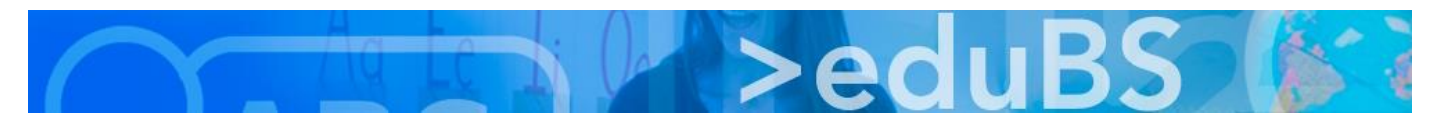

3. "POP oder IMAP" markieren und mit "Weiter" fortfahren.

| onto hinzufügen X                                                                                                    |
|----------------------------------------------------------------------------------------------------|
| Dienst auswählen                                                                                                    |
| O Microsoft Exchange Server oder kompatibler Dienst                                                                                    |
| Verbindung mit einem Exchange-Konto herstellen und auf E-Mail-Nachrichten, Kalender, Kontakte, Aufgaben und Voicemail<br>zugreifen     |
| O Mit Outlook.com oder Exchange ActiveSync kompatibler Dienst                                                                          |
| Stellen Sie eine Verbindung mit einem Dienst, wie etwa Outlook.com, her, um auf E-Mail, Kalender, Kontakte und Aufgaben<br>zuzugreifen |
| POP oder IMAP                                                                                                    |
| Verbindung mit einem POP- oder IMAP-E-Mail-Konto herstellen                                                                            |
|                                                                                                    |
| < Zurück Weiter > Abbrechen                                                                                                    |

4. Das IMAP Konto wie beschrieben einrichten und mit einem Klick auf "Weitere Einstellungen" fortfahren.

| Benutzerinformationen      |                         | Kontoeinstellungen testen                                                                                        |
|----------------------------|-------------------------|----------------------------------------------------------------------------------------------------|
| Ihr Name:                  | Johnny Probier          | Wir empfehlen Ihnen, das Konto zu testen, damit                                                                  |
| E-Mail-Adresse:            | johnny.probier@edubs.ch | sichergestellt ist, dass alle Eintrage fichtig sind.                                                             |
| Serverinformationen        |                         |                                                                                                    |
| Kontotyp:                  | IMAP 🗸                  | Kontoeinstellungen testen                                                                                        |
| Posteingangsserver:        | imap.edubs.ch           | Kontoeinstellungen durch Klicken auf "Weiter"<br>automatisch testen                                              |
| Postausgangsserver (SMTP): | smtp.edubs.ch           |                                                                                                    |
| Anmeldeinformationen       |                         |                                                                                                    |
| Benutzername:              | johnny.probier@edubs.ch |                                                                                                    |
| Kennwort:                  | *****                   | E-Mail im Offlinemodus: Alle                                                                                     |
|                            | Kennwort speichern      | and the second second second second second second second second second second second second second second second |
| Anmeldung mithilfe der g   | resicherten             |                                                                                                    |
| Kennwortauthentifizierur   | ng (SPA) erforderlich   |                                                                                                    |

5. "Der Postausgangsserver (SMTP) erfordert Authentifizierung" markieren, zum Reiter "Erweitert" wechseln..

|           | Vail-Einstellui | ngen       |                                                                                                    |          |               | >   |
|-----------|-----------------|------------|----------------------------------------------------------------------------------------------------|----------|---------------|-----|
| Allgemein | Postausgan      | gsserver   | Erweitert                                                                                                    |          |               |     |
| Der Pos   | tausgangsser    | rver (SMTI | P) erforder                                                                                                    | Authen   | tifizierung   |     |
| 🖲 Glei    | che Einstellur  | ngen wie   | für Posteir                                                                                                    | ngangsse | rver verwen   | den |
| ⊖ Anr     | nelden mit      |            |                                                                                                    |          |               |     |
| Ben       | nutzername:     |            |                                                                                                    |          |               |     |
| Ken       | inwort:         |            |                                                                                                    |          |               |     |
|           |                 | Kennv      | wort speich                                                                                                    | ern      |               |     |
|           | Gesicherte Kei  | nnwortai   | uthentifizie                                                                                                    | runa (SP | A) erforderli | ch  |
|           |                 |            | are the treatment the treatment of the treatment of the t |          |               |     |
|           |                 |            |                                                                                                    |          | 1             |     |
|           |                 |            |                                                                                                    |          |               |     |
|           |                 |            |                                                                                                    |          |               |     |
|           |                 |            |                                                                                                    |          |               |     |
|           |                 |            |                                                                                                    |          |               |     |
|           |                 |            |                                                                                                    |          |               |     |
|           |                 |            |                                                                                                    |          |               |     |
|           |                 |            |                                                                                                    |          |               |     |
|           |                 |            |                                                                                                    |          |               |     |
|           |                 |            |                                                                                                    |          |               |     |
|           |                 |            |                                                                                                    |          |               |     |
|           |                 |            |                                                                                                    |          |               |     |
|           |                 |            |                                                                                                    |          |               |     |
|           |                 |            |                                                                                                    |          |               |     |
|           |                 |            |                                                                                                    |          |               |     |
|           |                 |            |                                                                                                    |          |               |     |

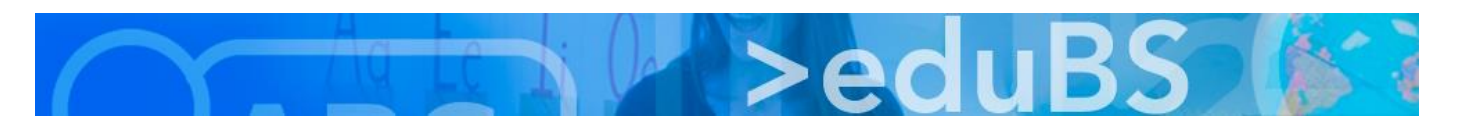

6. Hier den Posteingangs- und Postausgangsserver wie angezeigt konfigurieren und mit "OK" bestätigen.

| Internet-E-Mail-Einstellungen X                                                                              |  |  |  |  |
|----------------------------------------------------------------------------------------------------|--|--|--|--|
| Allgemein Postausgangsserver Erweitert                                                                       |  |  |  |  |
| Serveranschlussnummern                                                                                       |  |  |  |  |
| Posteingangsserver (IMAP): 993 Standard verwenden                                                            |  |  |  |  |
| Verwenden Sie den folgenden<br>verschlüsselten Verbindungstyp:                                               |  |  |  |  |
| Postausgangsserver (SMTP): 587                                                                               |  |  |  |  |
| Verwenden Sie den folgenden<br>verschlüsselten Verbindungstyp:                                               |  |  |  |  |
| Servertimeout                                                                                                |  |  |  |  |
| Kurz 📲 Lang 1 Minute                                                                                         |  |  |  |  |
| Ordner                                                                                                    |  |  |  |  |
| Stammordnerpfad:                                                                                             |  |  |  |  |
| Gesendete Elemente                                                                                           |  |  |  |  |
| Keine Kopien gesendeter Elemente speichern                                                                   |  |  |  |  |
| Gelöschte Elemente                                                                                           |  |  |  |  |
| Elemente zum Löschen markieren, jedoch nicht automatisch verschieben                                         |  |  |  |  |
| Zum Löschen markierte Elemente werden endgültig gelöscht, wenn die<br>Elemente im Postfach bereinigt werden. |  |  |  |  |
| Elemente beim Wechseln von Ordnern im Onlinemodus bereinigen                                                 |  |  |  |  |
| OK Abbrechen                                                                                                 |  |  |  |  |

7. Outlook testet noch die Kontoeinstellungen, dann mit "Schliessen" fortfahren.

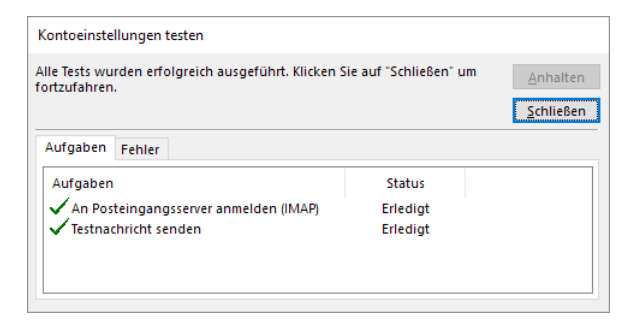

8. Die Einrichtung des E-Mail-Kontos mit "Fertig stellen" abschliessen.

| Konto hinzufügen                                                                      | ×                         |
|---------------------------------------------------------------------------------------|---------------------------|
|                                                                                       |                           |
|                                                                                       |                           |
| Alle Einstellungen sind abgeschlossen.                                                |                           |
| Es sind alle Informationen vorhanden, die zum Einrichten Ihres Kontos notwendig sind. |                           |
|                                                                                       |                           |
|                                                                                       |                           |
|                                                                                       |                           |
|                                                                                       |                           |
|                                                                                       |                           |
|                                                                                       |                           |
|                                                                                       |                           |
|                                                                                       |                           |
|                                                                                       | Weiteres Konto hinzufügen |
|                                                                                       |                           |
|                                                                                       |                           |
|                                                                                       | < Zurück Fertig stellen   |